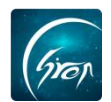

## 老师版-课堂寄语

翻转校园"**课程寄语**"功能:老师在课程寄语里面上传自己对本门课程的 理解;方便学生了解课程在整个学科体系中的位置。

浏览器-请使用最新版本的谷歌浏览器 Chrome、火狐浏览器 Firefox、

360 浏览器 (极速模式) 等

翻转校园管理平台网:

https://www.schoopia.com/login

登录-登录账号密码与手机端保持一致

▶ 登录

在推荐使用的浏览器中输入翻转校园管理平台网址,登录老师的账号进入 电脑后台管理界面;

|                                                                    | 快速登录 账号密码登录 用户名                                                    |
|--------------------------------------------------------------------|--------------------------------------------------------------------|
| Gran                                                               | 1183                                                               |
| 翻转校园                                                               | 用户密码*                                                              |
| 大数据助力高等教育现代化                                                       | •••                                                                |
| QQ: 2689354374<br>Tel: 400-007-0625<br>Email: service@schoopia.com | 受录                                                                 |
| ▲ 请使用新版本谷歌浏览器Chrome、火狐浏览 式)、百度浏览器(极速模式)、QQ浏览器                      | 览器Firefox、360浏览器(极速模式)、搜狗浏览器(极速模<br>器(极速模式)或者IE11使用本平台。 不推荐使用EI浏览器 |

图片-1

≻ X□

点击左侧"我的课程"-"课堂寄语"进去详情页面,点击"添加课程寄语"填写寄语内容,提交即可。(注:课程寄语有字数限制,建议老师可以简 洁明了填写即可)

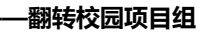

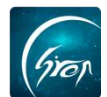

| 视频中心  | ~   | 1 管理控制台 7 课堂寄          | ·语 × \  |                                         |     |
|-------|-----|------------------------|---------|-----------------------------------------|-----|
| 健康报备  |     |                        |         |                                         |     |
| 考试管理  |     | 添加課程寄语                 | 添加山果桂香培 |                                         | ×   |
| 课程评估  | ~   | 编号                     |         |                                         |     |
| 我的课程  |     | 1f3ec322-3cba-469f-bdc | 提示:     | 课程寄语是老师对课程描述,以及对同学们认真学习的鼓励,请详细填写 (查看样例) |     |
| 通短弊措  | - I |                        | 课程寄语:   |                                         |     |
| 课堂寄语  |     |                        |         |                                         | > > |
| 测验查询  | -   |                        |         |                                         |     |
| 讨论区统计 |     | 1                      |         | 提交                                      |     |
| 题库    |     |                        |         |                                         |     |
| 课程的源  |     |                        |         | X                                       |     |
| 咨询管理  |     |                        |         |                                         |     |
| 口袋人事  | ~   |                        |         |                                         |     |
| 会议签到  | ~   |                        |         |                                         |     |

图片-2

点击寄语右侧的"编辑"可对课堂寄语内容进行修改,点击"绑定课程" 在可选课程中勾相应的课程名称即可成功绑定课程。(注:每门课程下只能绑 定一条课程寄语。若需解除绑定,直接取消勾选该课程即可。)

| 视频中心  | ~     | 管理控制台 课堂寄语 ×                         |                                             |            |               |
|-------|-------|--------------------------------------|---------------------------------------------|------------|---------------|
| 健康报备  |       |                                      | 寄语内容 搜索                                     |            |               |
| 考试管理  |       | 添加课程寄语                               |                                             |            |               |
| 课程评估  |       | 编号                                   | 课程寄语                                        | 已绑定课程      | 操作            |
| 我的课程  | · ^ . | 1f3ec322-3cba-469f-hdd4-3b8a7efeb67b | 大学语文用经谅美日振 从社会                              | 大堂语文 苗语    | 编辑 继定课程       |
| 御程會理  |       |                                      | 2.5.2. Belochering and an end of the action | ACT HEADON | THE STALETING |
| 课堂寄语  |       |                                      |                                             |            | « < 1 > »     |
| 测验查询  |       |                                      |                                             |            |               |
| 讨论区统计 |       |                                      |                                             |            |               |
| 题库    |       | *                                    |                                             |            |               |
| 课程资源  |       |                                      |                                             |            |               |
| 咨询管理  |       |                                      |                                             |            |               |

图片-3

| 视频中心    |    | 1 管理 | 控制台 课堂寄语 ×                                                   |   |                                                          |     |  |
|---------|----|------|--------------------------------------------------------------|---|----------------------------------------------------------|-----|--|
| 健康报备    |    |      | #空療理 ×                                                       |   |                                                          |     |  |
| 考试管理    |    | 濍    |                                                              |   |                                                          | 提交合 |  |
| 课程评估    |    | 编号   |                                                              |   |                                                          | 1   |  |
| 我的课程    |    | 1f3e | 可达课程                                                         |   | 口达课程                                                     | 1   |  |
| 课程管理    | _  |      | 2019-2020学年第2学期                                              | - | 2019-2020学年第2学期                                          | - 2 |  |
| 课堂寄语    |    |      | ◎ 承酒 [(2019-2020-2)-alkey-20190514-1]<br>-课班级: [计科8141,测试10] |   | 英语[(2019-2020-2)-alkey-20190514-1]<br>上课班级:[计科8141,测试10] | 0   |  |
| 讨论区统计   |    |      | 2019-2020学年第1学期                                              | + | 2019-2020学年第3学期                                          | +   |  |
| 题库      |    |      | 2018-2019学年第2学期                                              | + | 2019-2020学年第1学期                                          |     |  |
| 课程资源    |    |      | 2018-2019学年第1学期                                              | + | 2018-2019学年第2学期                                          |     |  |
| 咨询管理    |    | 1    |                                                              |   | 2018-2019学年第1学期                                          |     |  |
| 口袋人事    |    |      |                                                              |   | 2017-2018学年第2学期                                          | +   |  |
| 会议签到    |    |      |                                                              |   | 2017-2018学年第1学期                                          |     |  |
| 学生职业发展管 | 理~ |      |                                                              |   | 2016-2017学年第2学期                                          | +   |  |
| 維修申报    |    |      |                                                              |   | 2016-2017学年第4学期                                          | +   |  |
| 申报/审批   |    |      |                                                              |   | 2015-2016学年第1学期                                          |     |  |
| 新生信息管理  | ~  |      |                                                              |   |                                                          |     |  |
| 奖学金管理   |    |      |                                                              |   |                                                          |     |  |
| 二课活动管理  |    |      |                                                              |   |                                                          |     |  |

图片-4

如果您在使用过程中遇到问题,或您有任何想法与建议,请及时和我们联系 可联系时间:早8:30-12:00,晚14:00-18:00 客服电话:400-007-0625 客服QQ:2689354374 客服微信公众号:翻转校园APP

也可扫描下方二维码关注公众号,关注我们最新动态。

电话: 400-007-0625 QQ: 2689354374

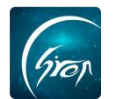

—翻转校园项目组

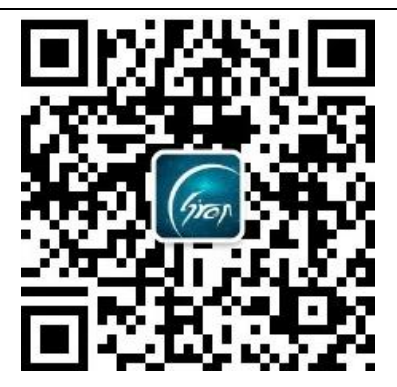